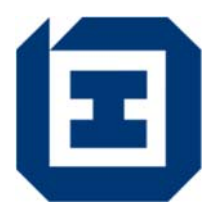

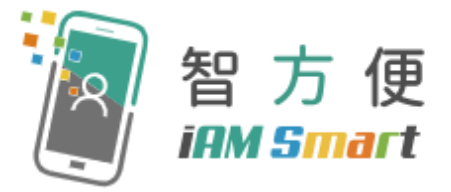

# 勞工處 「勞資關係科電子申索表」

簡易指引

2025年6月

「勞資關係科電子申索表」

- 已登記「智方便+」的人士,可以數碼簽署方式遞交勞工處勞資關係科電子申索表, 提出申索聲請及使用勞資關係科調停服務。
- 已登記「智方便」但未升級至「智方便+」的人士,可於網上填寫申索表;下載及列 印填妥的申索表;簽署並親身將正本按僱員工作地點/最後工作地點,交回勞資關 係科分區辦事處,便可完成申索聲請及使用調停服務的手續。
- 有關登記「智方便」及升級至「智方便+」的詳情,請瀏覽「智方便」專題網站 (<u>https://www.iamsmart.gov.hk/tc/reg.html</u>)。
- 如就僱傭權益有疑問,可致電勞工處 24 小時查詢熱線 2717 1771(此熱線由「1823」 接聽)、參閱「僱傭條例簡明指南」、電郵至 enquiry@labour.gov.hk、或親身到勞工處 勞資關係科分區辦事處諮詢。

## 填寫及遞交流程

- 1. <u>身分認證</u>
- 1.1 開啟「勞工處勞資關係科電子申索表」,然後按「以智方便繼續」。 (https://eservice.lr.labour.gov.hk/web/)

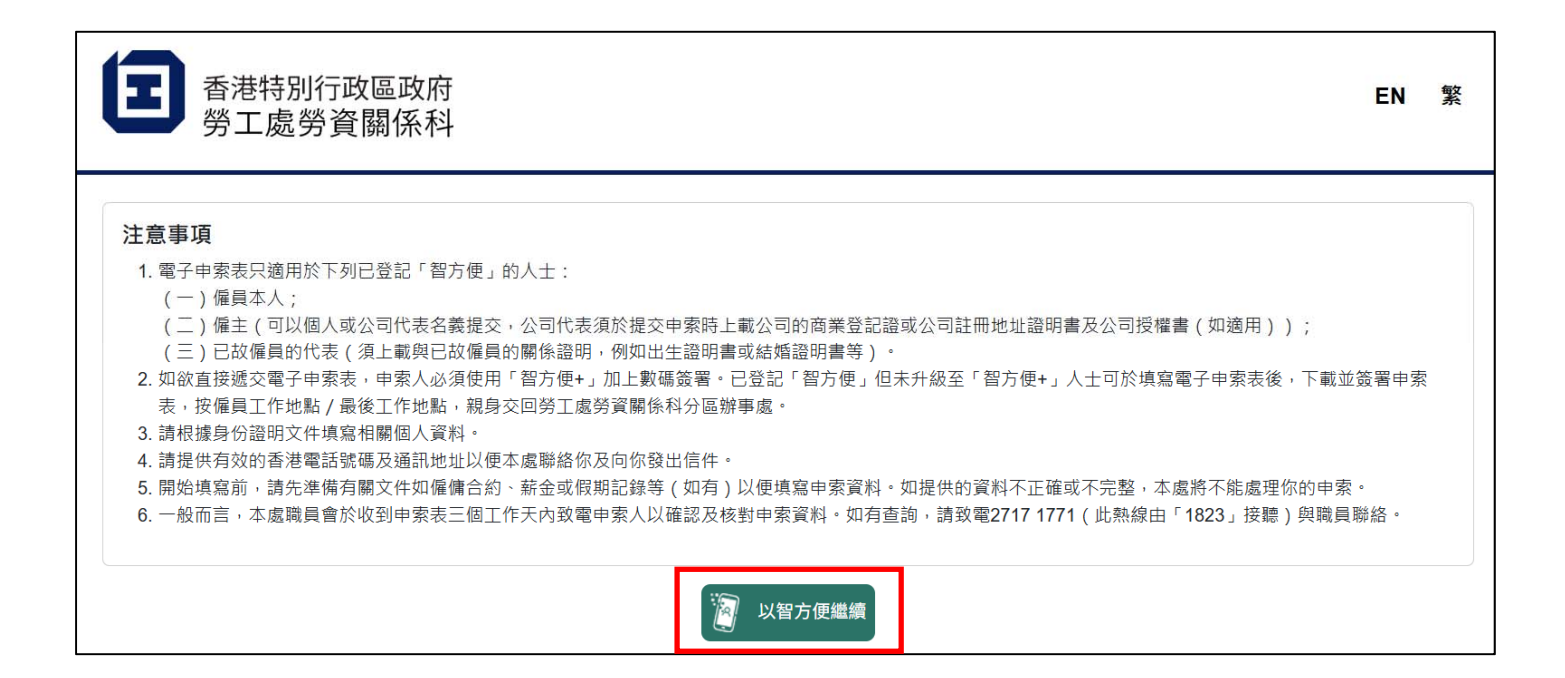

1.2 系統會出現「智方便」二維碼。

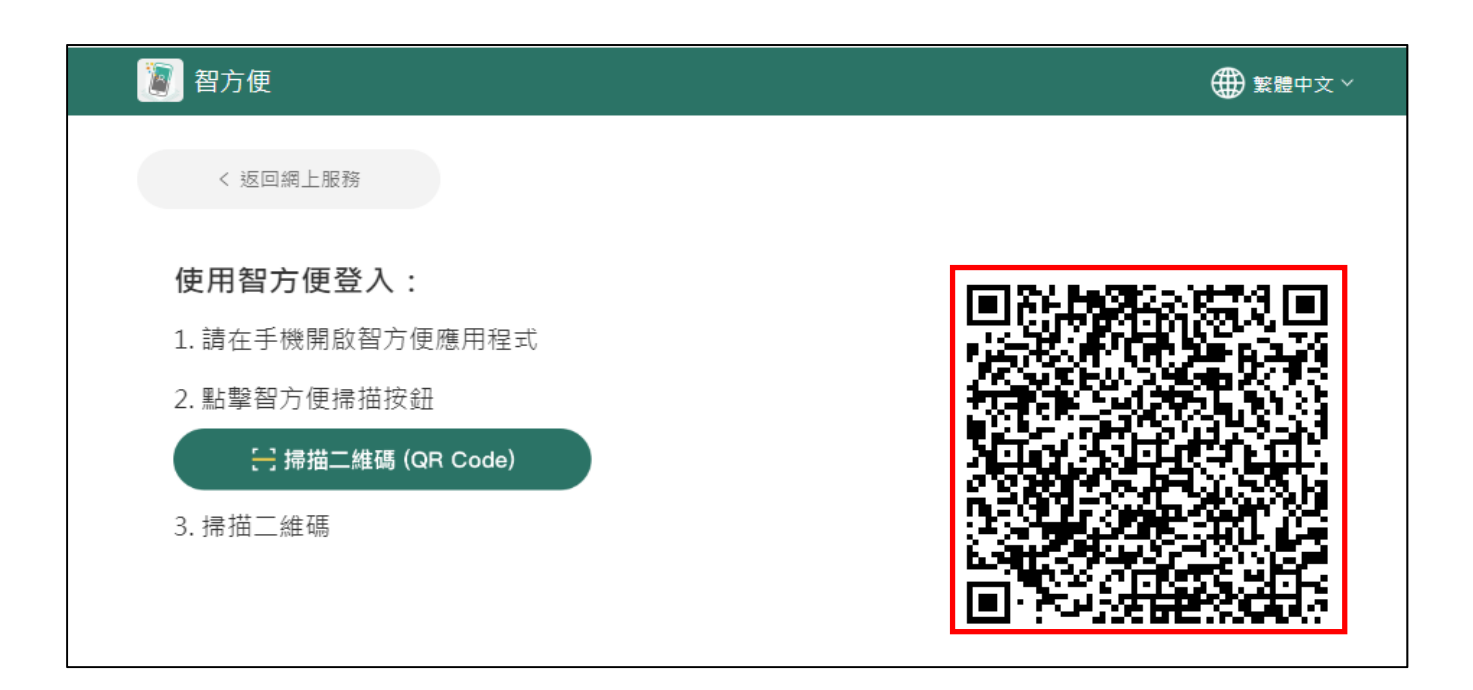

 1.3 開啟手機上的「智方便」流動應用程式,按「登入」,透過手機內生物認證功能(如指紋或臉容 辨識等)或輸入密碼登入帳戶,然後按「掃描」。

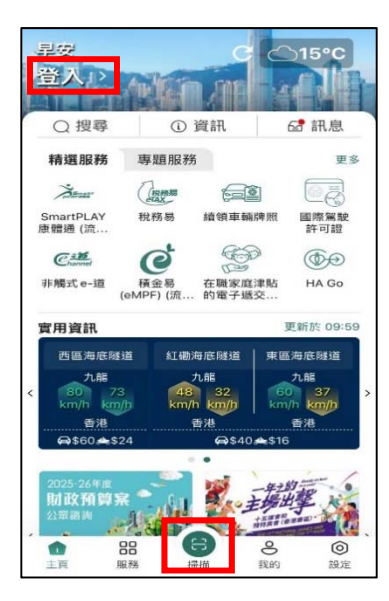

1.4 掃描二維碼透過「智方便」登入「僱傭申索」後,按「繼續」及「返回」。

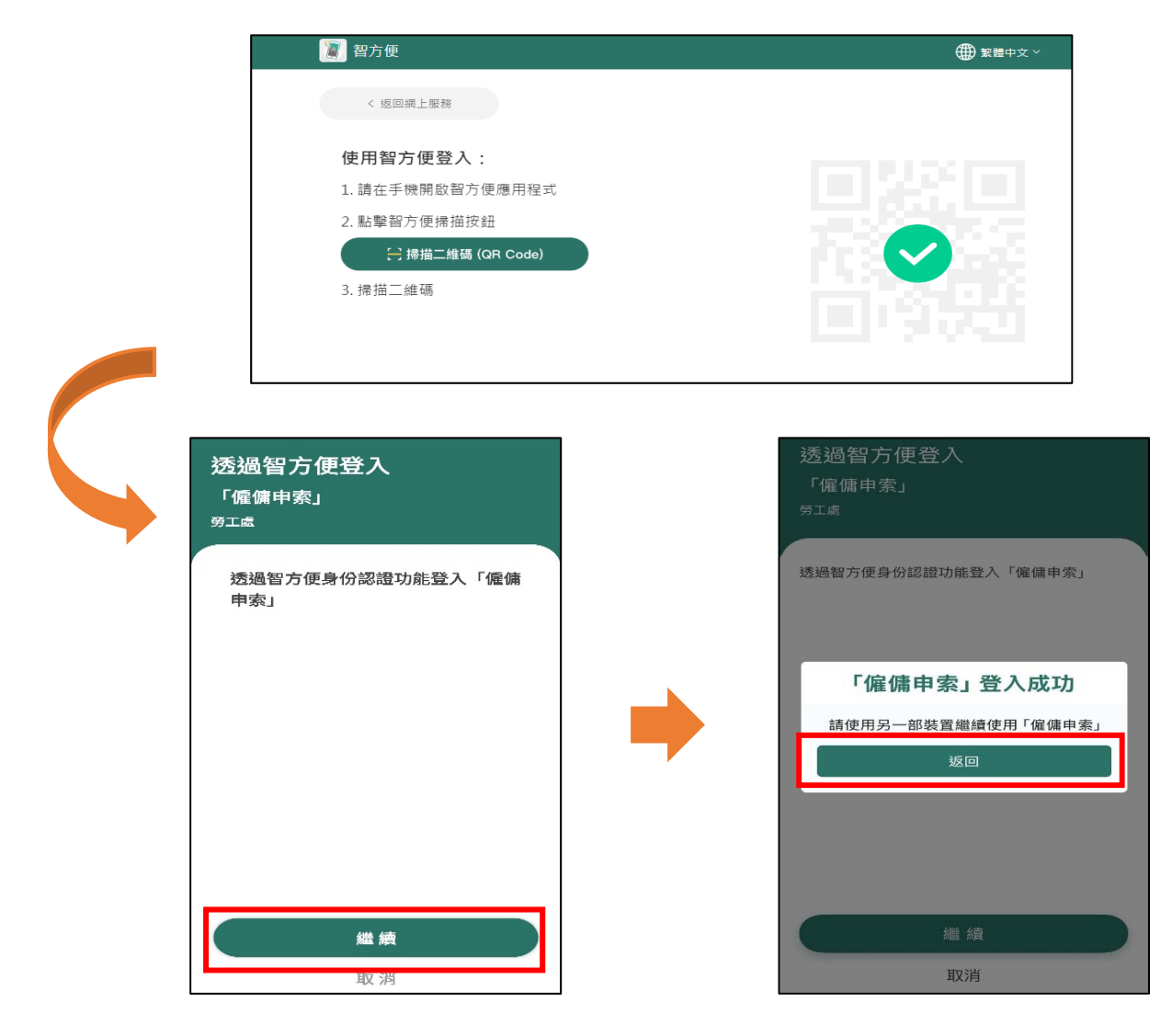

#### 2. 選擇表格

2.1 仔細閱讀「聲明及承諾」,明白及同意後在方格上加上☑,並按「下一頁」。

香港特別行政區政府 EN 🕱 勞工處勞資關係科 聲明及承諾 填寫網上申索書注意事項 1. 請先仔細閱讀<u>「有關督倫申索的法定時限」</u>、「申索人須知」及「《個人資料(私隱)條例》收集個人資料聲明」· 2. 電子申索表只適用於下列已登記「智方便」的人士: 一) 備員本人 (如適用)) (三)已故僱員的代表(須上載與已故僱員的關係證明·例如出生證明書或結婚證明書等)。 3. 如欲直接继交電子申索表·申索人必須使用「智方便+」加上數碼簽署。已登記「智方便」但未升級至「智方便+」人士可於填寫電 子申索表後,下載並簽署申索表,按備員工作地點/最後工作地點,親身交回勞工處勞資關係科分區辦事處。 請根據身份證明文件填寫相關個人資料。 5. 請提供有效的香港電話號碼及通訊她並以便本處聯絡你及向你發出信件。 6.開始填寫前,請先準備有關文件如偏傭合約、點金或假期記錄等(如有)以便填寫申索資料。如提供的資料不正確或不完整,本處將 不能處理你的申索· 7. 一般而言,本素處職員會於收到申案表三個工作天內致電申案人以確認及核對申案資料,如有查詢,請致電2717 1771 (此熟練由 「1823」接聴)與識員聯絡・ 「申索人須知」 如備主及備員就其根據《備備條例》或備備合約的權利和責任有爭議、均應需早向勞資關係利募求協助、以免欺認有關申索的法定許限。 在任何情况下,申索人都應需量在相關法例所訂的限期內提出申索。 如你的申索已過了法定時限,勞工處處長在《備傭條例》下援斌權可考慮在特定情況下批准個別申案個案証明。申索人須於辦公時間(公 眾假期除外)(星期一至五·上午九時至下午一時及下午二時至六時十五分)親身前往就近最後工作地點的勞實關係科分區辦事處申請 廷期及完成螺交申案表的手續。 請留意, 偷傭申索表一經「智方便+, 簽署提交, 不能再經系統作出任何修改, 如申索人未能请妥及完成簽署電子申索表, 可儲存有關申, 索将後跟進, 唑镭存期限為兩個月, 逾時未提交的申索表將會被取消, 申索人必須提交 / 删除已镭存的申索表才可經「智方便」作出另一 留住 中索· 「《個人資料(私隱)條例》收集個人資料聲明」 1. 你向勞工處勞資關係科提供的個人資料,會用於以下其中一個或多個用途: (i)提供調停服務,以協助你及你的僱主/僱員解決申索聲請優案及勞資糾紛; (ii) 將申索聲請個案及勞資糾紛轉介往本處的其他科別或其他政府部門/政策局/機構·以便進行法律訴訟; (iii)保障備員在《保健條例》(第57章)、《最低工資條例》(第608章)及《破產欠結保障條例》(第380章)下的權益; (iv)執行《俳儒條例》及《最低工資條例》 · 調查有關投訴及就違反該些條例提出他控;及 (v) 編製有關的統計數字。 2. 向本處提供個人資料屬白藤性質,但如你未能提供足夠資料,本處可能無法為你的申索聲訪個案及勞資糾紛提供讀當的服務。為建致 上述的目的。你的個人資料可能會被轉往本處的其他科別(如:小額結例案僅仲裁處、結例保障科、偏傭申案調查科、補充勞工科。 勞工視察科、檢控科及僱員補償科等),或其他政府部門/政策局/機構(如:勞實審裁處、法律援助署、破產管理署、律政司及入境 事務處)、破產欠款保障其金委員會、消費人、接管人、進業現休計劃或強制性公積金計劃受託人及強制性公積金計劃管理局。 3. 你有槛根據《個人資料(私賬)條例》(第486章)要求音關及作出更正你向本處所提供的個人資料。如欲音關或更正有關資料。 结你以書面尋出要求,或向本虛進員索取有關表格填寫,並將書面要求或填妥的表格寄回本辦事處。 4. 如你提供給本處的資料包括第三者的個人資料,你須注意勞工處勞實關係科可能將有關資料用於上述第1段所標示的用途,或將有關 資料轉移至第2段所述的本處其他科別或其他政府部門/政策局/機構。在提供有關資料前,請確保你所提供的資料符合《個人資料 (私賬)條例)的相關規定· 如就上述條款有任何疑問·請致電2717 1771(此熱線由「1823」接聽)·或於辦公時間親身前往勞實關係科分區辦事處 查詢及緩交申 索表・ 我已閱讀、明白並同意上述條款(包括「有關都備申索的法定時限」、「申索者須知」和「《個人資料(私態)條例》收集個人資料聲明」 所載的條文)。 下一頁

2.2 選擇「填寫新的申索表」。如早前已儲存申索表,請選擇「填寫已儲存的申索表(儲存期為兩個月)」。 請注意,未提交的申索表的儲存期限為兩個月,並會在有關日期後自動刪除,不會另作事先通知。 你必須透過「智方便+」以數碼簽署方式遞交、經系統下載/刪除「已儲存的申索表」,方可填寫 新的申索表。

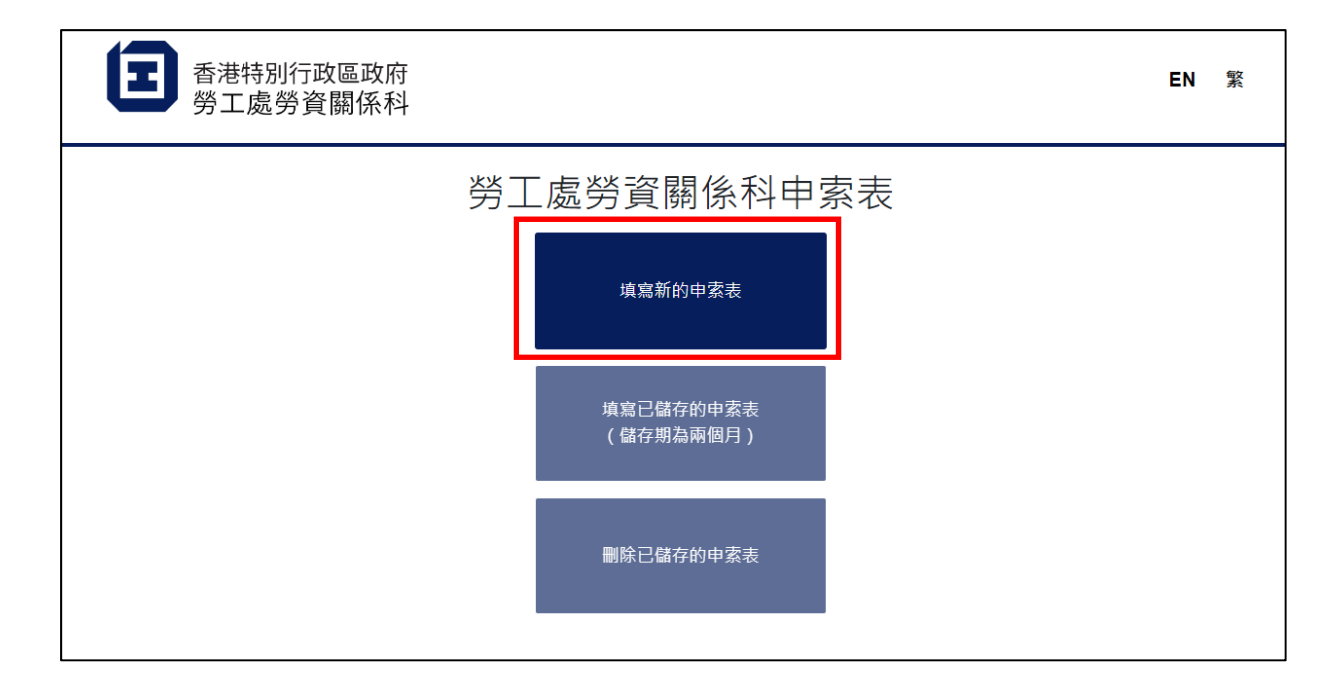

2.3 「智方便」的「填表通」自動填表功能已預先將你的姓名及身份證號碼資料填寫在電子申索表上, 請核對有關資料並表明申索人的身分(即「僱員」、「僱主」或「已故僱員的代表」)及輸入電話號 碼,然後按「下一頁」。假若申索人是一業務實體(如有限公司、社團、法團等),申索人可授權一 位已登記「智方便+」的代表填寫申索表。僱主代表/已故僱員的代表須上載相關文件證明其身分。

| <b>王</b> 香港特別行政<br>勞工處勞資        | 區政府<br>關係科          |   | EN 繁          |
|---------------------------------|---------------------|---|---------------|
| <b>身分</b><br>請填寫以下資訊 ·<br>*必填項目 |                     |   | 該項資料由「智方便」提供。 |
| 身分 *                            | ● 僱員 ○ 僱主 ○ 已故僱員的代表 |   |               |
| 姓名(中文)                          |                     |   |               |
| 姓名(英文) *                        |                     |   | ()            |
| 身份諂號碼 *                         |                     | ( | )             |
| 電話號碼 *                          | +852 2222222        |   | •             |
| 其他電話號碼                          | +852                |   |               |
|                                 |                     |   | 返回選單 下一頁      |

- 3. 填寫表格 (\*為必填項目)
- 3.1 在填寫電子申索表過程中,你可隨時按需要選擇「儲存草稿」以暫存未提交的申索表,你可於兩個月內完成餘下部分或作出修改。
- 3.2 <u>第一步</u>:填寫僱員資料,輸入所需資料後按「下一頁」。請注意,如申索人身分為僱員本人,中、 英文姓名、身份證號碼及電話號碼的<u>資料及格式</u>必須與上一頁<u>相同</u>。

|                   | 0-  | @       | -0- |     |        | O      |      |
|-------------------|-----|---------|-----|-----|--------|--------|------|
|                   | 第1章 | 第2世     | 類3步 | 篇4步 | 第5步    | 3篇 6 边 |      |
| 1. 僱員資料           | i.  |         |     |     |        |        |      |
| 請填實以下資訊。<br>*必填項目 |     |         |     |     |        |        |      |
| 姓名(中文)            |     |         |     |     |        |        |      |
| 姓名(英文)*           |     |         |     |     |        |        | 0    |
| 性別                |     | 0男 0女 0 | 不適用 |     |        |        |      |
| 身份證號碼。            |     |         |     |     |        | (      | )    |
| 出生日期。             |     | 〇有 〇没有  |     |     |        |        |      |
| 年齡                |     |         |     |     |        |        |      |
| 國籍                |     |         |     |     |        |        |      |
| 電話號碼。             |     | +852    |     |     |        |        | 0    |
| 其他電話號碼            |     | +852    |     |     |        |        |      |
| tititi •          |     |         |     |     |        |        |      |
|                   |     |         |     |     |        |        | -    |
|                   |     |         |     |     | 返回選單 上 | 三頁 下一頁 | 儲存草稿 |

3.3 第二步: 填寫僱傭合約條款的資料,然後按「下一頁」。

| 第1步              | <b>1</b> 2 35       | - <b>⑥</b> | <b>— — —</b> | 100               | —— ⑥<br>英 o # |   |
|------------------|---------------------|------------|--------------|-------------------|---------------|---|
| 2. 僱傭合約條款        |                     |            |              |                   |               |   |
| "必确境日            |                     |            |              |                   |               |   |
| 戰位。              |                     |            |              |                   |               |   |
| 受僱期 *            | (由) *<br>DD/MM/YYYY |            |              | (至)<br>DD/MM/YYYY |               |   |
| 仍在工作中。           | ○ 是 ○ 否             |            |              |                   |               |   |
| 工作時時間            | (曲)<br>(年,g. 08:00  |            |              | (至)<br>e.g. 18:00 |               |   |
|                  | 其他 (請註明)            |            |              |                   |               |   |
| 最後的工作地點 *        | 區域 * ○ 香港<br>地區 *   | ○ 九龍 ○ 新界  |              |                   |               | • |
|                  | 律元置                 |            |              |                   |               | ~ |
| 工资*              | S                   |            |              |                   |               |   |
| 工資單位 *<br>正常出禮日期 | 0 毎月計 0             | 每週計 (每日計   |              | 新牛計 🔾 其他          |               |   |
|                  |                     |            |              |                   |               |   |
| 僱傭合約的形式 *        |                     | 記典         |              |                   |               |   |
| EC(用)其月 *        | 0.有 0 沒有            | F          |              |                   |               |   |

|                            | <b>②</b><br>第1步                                | 🥝<br>第2步                                                                                                    | —— <b>②</b> ————————————————————————————————— | <b>④</b><br>第4步         | —— 🗿 ———<br>第5步 | —— <b>⑥</b><br>第6步 |      |
|----------------------------|------------------------------------------------|----------------------------------------------------------------------------------------------------|-----------------------------------------------|-------------------------|-----------------|--------------------|------|
| 3. 終止僱<br>請增寫以下資語<br>*必填項目 | 崖傭合約/更                                         | 改僱傭合                                                                                                    | 約條款的形                                         | 式                       |                 |                    |      |
| ○ 辭職: 離職(                  | 但沒有事先通知僱主                                      |                                                                                                    |                                               |                         |                 |                    |      |
| ) 辭職: 向僱:                  | 主發出通知                                          |                                                                                                    |                                               |                         |                 |                    |      |
| ○ 被解僱: 但(                  | 僱主沒有事先發出通知                                     | 0                                                                                                    |                                               |                         |                 |                    |      |
| 🔘 被解僱: 僱:                  | 主發出通知                                          |                                                                                                    |                                               |                         |                 |                    |      |
| <ul> <li>因超過一個)</li> </ul> | 月仍未獲發到期的工業                                     | 資,在 <u>選擇日期</u> 當作                                                                                             | F僱傭合約已被僱主終                                    |                         |                 |                    |      |
| ○ 被僱主停工                    |                                                |                                                                                                    |                                               | (停工期間由)<br>DD/MM/YYYY   | (至              | D/MM/YOOY          |      |
| 口滴田於波力                     | <b>太</b> 合理解症・波ス                               |                                                                                                    | 2·底·武底值合约                                     | 多款被不合理面改成               | 油卖              |                    |      |
| ○ 被不合理解(                   | 僱 (只適用於服務年)                                    | 資滿兩年或以上的僱                                                                                                    | +VE, 56VE MB L1 #51<br>員)                     | CROWINK I LI JE BOLY HI | J-T-JK          |                    | 0    |
| ○ 被不合理及                    | 不合法解僱                                          |                                                                                                    |                                               |                         |                 |                    |      |
| 偏員在發                       | 2<br>日<br>は<br>子<br>通<br>知<br>後<br>被<br>解<br>値 |                                                                                                    |                                               |                         |                 |                    |      |
| @ 僱員在有                     | 「薪病假期間被解僱                                      |                                                                                                    |                                               |                         |                 |                    |      |
| ( 僱員因參                     | 別職工會或職工會的                                      | 活動而被解僱                                                                                                    | ****                                          |                         |                 |                    |      |
| (住工)協業                     | 214本元站前12月1厘(<br>F右關執行勞丁法例的                    |                                                                                                    | [1999]》)<br>5而被解僱                             |                         |                 |                    |      |
| () 僱傭合約條                   | 款被不合理更改                                        | and a second second second second second second second second second second second second second second second |                                               |                         |                 |                    | 0    |
|                            |                                                |                                                                                                    | 更改條款日期                                        |                         |                 |                    |      |
|                            |                                                |                                                                                                    |                                               | 返回                      | 選單 】 上一引        | 頁 下一頁              | 儲存草稿 |

3.5 <u>第四步</u>:填寫僱主/公司資料。如申索個案涉及建造業代償工資的責任,須同時選擇「其他僱主/公司資料(如適用)」。點擊「有」後輸入總承判商/前判次承判商的資料,然後按「下一頁」。

| 4.1雁土 / 公司 🛙      | 資料                                  |   |
|-------------------|-------------------------------------|---|
| 調項編以下資訊。<br>*必填項目 |                                     |   |
|                   | 1                                   |   |
| 名稱 *              | 名稱是必填項目。                            |   |
| 電話號碼 *            | +852                                |   |
| 地址 - 1 *          |                                     |   |
| 地址 - 2            |                                     |   |
| 行業 *              |                                     | ~ |
| 公司現時              | ○ 仍在經營 ○ 已經停業 ○ 不適用                 |   |
| 公司負責人             |                                     |   |
| 姓名                |                                     |   |
| 電話號碼              | +852                                |   |
| 職位                | ○ 東主 ○ 主管 ○ 股東 ○ 判頤 ○ 董事 ○ 其他 ○ 不適用 |   |

| 其他僱主 / 公司資料(如適用) * | ◎ 有 ○ 沒有     |   |
|--------------------|--------------|---|
| 總承判商 / 其他僱主名稱 *    |              | • |
| 電話號碼               | +852         |   |
| 聯絡人                |              |   |
| 地址                 |              |   |
| 前判次承判商名稱 / 其他僱主名稱  |              | • |
| 電話號碼               | +852         |   |
| 聯絡人                |              |   |
| 地址                 |              |   |
|                    | 返回選單 上一頁 儲存草 | 稿 |

3.6 <u>第五步</u>:填寫所須申索的項目(選取至少一項)及數額,並核對申索總額,然後按「下一頁」。

| <b>》</b><br>第1日                           |                   | —— 🕑 ——<br>第3步 | <b>(</b>          | <b>②</b><br>第5步 | —— <b>6</b><br>第6步 |  |
|-------------------------------------------|-------------------|----------------|-------------------|-----------------|--------------------|--|
| 5. 我想追討下列                                 | 頃目                |                |                   |                 |                    |  |
| 欠薪                                        | (由)<br>DD/MM/YYYY |                | (至)<br>DD/MM/YYYY | 數額<br>圖<br>S    |                    |  |
| 其他津貼                                      | (曲)<br>DD/MM/YYYY |                | (至)<br>DD/MM/YYYY | 數額<br>IIII S    |                    |  |
| 佣金                                        | (由)<br>DD/MM/YYYY |                | (至)<br>DD/MM/YYYY | 數額<br>IIII S    |                    |  |
| 加班津貼                                      | (曲)<br>DD/MM/YYYY |                | (至)<br>DD/MM/YYYY | 數額<br>IIII S    |                    |  |
| 被短付的工資                                    | (由)<br>DD/MM/YYYY |                | (至)<br>DD/MM/YYYY | 數顧<br>圖<br>S    |                    |  |
| 被扣減的工資                                    | (曲)<br>DD/MM/YYYY |                | (至)<br>DD/MM/YYYY | 數額<br>圖<br>S    |                    |  |
| 從工資中被扣減的強積金供款                             | (由)<br>DD/MM/YYYY |                | (筆)<br>DD/MM/YYYY | 數額<br>IIII S    |                    |  |
|                                           |                   |                |                   |                 |                    |  |
|                                           |                   |                |                   |                 |                    |  |
| 申索總額                                      | \$ 0              | •              |                   |                 |                    |  |
| ₹2.2000-000-000-000-000-000-000-000-000-0 | 被不合理及不合法解僱;       | 或僱傭合約條         | 款被不合理更改的          | 申索。             |                    |  |

復職 🔿 再次聘用 🔵 不適用

1

儲存草稿

返回選單 上一頁

下一頁

9

3.7 <u>第六步</u>:你可簡述申索個案的背景資料,及/或上載相關的證明文件(指定格式)(如適用)以 便調停主任了解詳情。

|                                              | ø                   | _ 🖉                                    |                                   |                         |             |               |    |
|----------------------------------------------|---------------------|----------------------------------------|-----------------------------------|-------------------------|-------------|---------------|----|
| 9                                            | 育1步                 | 第2步                                    | 第3步                               | 第4步                     | 第5步         | 第6步           |    |
|                                              |                     |                                        |                                   |                         |             |               |    |
| . 證明文作                                       | ŧ                   |                                        |                                   |                         |             |               |    |
| 申索的背景資料(仟                                    | 王何你認為對本時            | 申索有用的資料)                               |                                   |                         |             |               |    |
|                                              |                     |                                        |                                   |                         |             |               |    |
|                                              |                     |                                        |                                   |                         |             |               |    |
|                                              |                     |                                        |                                   |                         |             |               |    |
|                                              |                     |                                        |                                   |                         |             |               |    |
|                                              |                     |                                        |                                   |                         |             |               |    |
| 提交證明文件                                       |                     |                                        |                                   |                         |             |               |    |
| 雇傭合約(最多可」                                    | E傳3份文件, A           | 所有文件合計不可多                              | 於3MB。每份文件最                        | 大為1MB。可接受的;             | 文件格式包括JPG、P | NG、PDF、Word。) |    |
|                                              |                     |                                        |                                   | Note W. J. also I. Alle |             |               |    |
|                                              |                     |                                        | 按一下或把曳机                           | A茶至此處上傳                 |             |               |    |
| 迎T百•(迎闭场                                     | , 雨乙由赤芎             | 1.111111111111111111111111111111111111 | 14)                               |                         |             |               | -  |
| 进坝"(进以16                                     | ,电丁甲系4              | xity UNIFIER                           | <b>FX</b> )                       |                         |             |               |    |
| <ul> <li>以數碼簽署方式</li> <li>下載電子由索表</li> </ul> | 遞交電子申索表<br>之PDF燈塞。簽 | (只適用於已登記<br>要後再朝身前往發)                  | 「智方便+」的用戶)<br>T 虚勞資調係利分區對         | ,或<br>#事虑辦理手續。          |             |               |    |
| 0 1 W/0 J T 214                              | ACT PETRICIS 1 XX   | - 11 DC 1 2 11 2 2 11 2 2 3 -          | - BELYJ SPEING PJ (1-1773) (98.7) | THE DEMONSTRA           |             |               |    |
|                                              |                     |                                        |                                   |                         |             |               |    |
|                                              |                     |                                        |                                   |                         |             |               | at |

上載證明文件或提供背景資料的建議:

|    | 申索人身分                                               |        | 建議                                                                        |
|----|-----------------------------------------------------|--------|---------------------------------------------------------------------------|
| 1. | 僱員                                                  | AA     | 僱傭合約<br>出糧紀錄                                                              |
| 2. | 僱主/僱主代表                                             | AA     | *授權書(僱主代表適用)<br>商業登記證                                                     |
| 3. | 外籍家庭傭工/<br>按「補充勞工計劃」/「補充勞工優化計劃」<br>及其他行業輸入勞工計劃的輸入勞工 | AA     | 標準僱傭合約<br>身份證明文件(如護照、顯示逗留期限的<br>入境標籤、延期簽證等)                               |
| 4. | 外籍家庭傭工的僱主                                           | >      | 標準僱傭合約                                                                    |
| 5. | 已故僱員的代表                                             | A<br>A | *已故僱員的死亡證明文件(如死因醫學<br>證明書、火葬/土葬證明書、死亡證等)<br>*與已故僱員的關係證明文件(如結婚或<br>出生證明書等) |
| 6. | 被申索的一方                                              | >      | 提供相關申索個案的檔案編號                                                             |

\* 必須提交的證明文件

## 4. <u>以「智方便+」數碼簽署方式提交電子申索表</u>

- 已登記「智方便」但未升級至「智方便+」人士,請跳至<u>第5項</u>:「下載電子申索表及親身遞 交」
- 4.1 選取「以數碼簽署方式遞交電子申索表」(只適用於已登記「智方便+」的用戶)」,並按「提交」 及「確認」。

| D. <b>逗明义件</b><br>申素的背景資料(任何你認為                               | a對本申素有用的資料)                                                                                                    |
|---------------------------------------------------------------|----------------------------------------------------------------------------------------------------|
|                                                               |                                                                                                    |
|                                                               |                                                                                                    |
|                                                               |                                                                                                    |
| H日六-360日 <b>六</b> 14                                          |                                                                                                    |
| 提父證明又件                                                        |                                                                                                    |
|                                                               |                                                                                                    |
| 雇傭合約(最可上傳3份文件                                                 | ,所有文件合計不可多於3MB。每份文件最大為1MB。可接受的文件格式包括JPG、PNG、PDF、Word。)                                                                                                    |
| 雇傭合約(最可上傳3份文件                                                 | ,所有文件合計不可多於3MB。每份文件最大為1MB。可接受的文件格式包括JPG、PNG、PDF、Word。)<br>按一下或拖曳檔案至此處上傳                                                                                                    |
| 躍傭合約 (最可上傳3份文件<br>第1百 * / 第1110年 東マ(                          | ,所有文件合計不可多於3MB。每份文件最大為1MB。可接受的文件格式包括JPG、PNG、PDF、Word。)<br>按一下或拖曳檔案至此處上傳                                                                                                    |
| 曜傭合約(最可上傳3份文件<br>選 <b>項 * (選取後,電子</b> F                       | ,所有文件合計不可多於3MB。每份文件最大為1MB。可接受的文件格式包括JPG、PNG、PDF、Word。)<br>按一下或拖曳檔案至此處上傳<br><b>申索表將不能再作修改)</b>                                                                                                    |
| 催傭合約(最可上傳3份文件<br>選項*(選取後,電子<br>○以數碼簽署方式派交電子<br>○下載電子申素表之PDF檔  | <ul> <li>所有文件合計不可多於3MB。每份文件最大為1MB。可接受的文件格式包括JPG、PNG、PDF、Word。)</li> <li>按一下或拖曳檔案至此處上傳</li> <li><b>申素表将不能再作修改)</b></li> <li>申素表(只適用於已登記「智方便+」的用戶),或</li> <li>案。簽署後再親身前往勞工處勞資關係科分區辦事處辦理手續。</li> </ul> |
| 催傭合約(最可上傳3份文件<br>選項*(選取後,電子!<br>○以數碼簽署方式派交電子<br>○下載電子申素表之PDF檔 | <ul> <li>所有文件合計不可多於3MB。每份文件最大為1MB。可接受的文件格式包括JPG、PNG、PDF、Word。)</li> <li>按一下或拖曳檔案至此處上傳</li> <li><b>申素表將不能再作修改)</b></li> <li>申素表(只適用於已登記[智方便+]的用戶),或</li> <li>案。簽署後再親身前往勞工處勞資關係科分區辦事處辦理手續。</li> </ul> |

| 6. 證明文件<br>申素的背景資料(任何你認為對本申索有用的資料)                                                                          |                                              |            |                      |
|----------------------------------------------------------------------------------------------------|----------------------------------------------|------------|----------------------|
| <b>提交證明文件</b><br>僱傭合約(最多可上傳3份文件,所有文件合計7                                                                     | 警告<br>你確定要提交嗎?                               | ×<br>確認 取消 | 见括JPG、PNG、PDF、Word。) |
| <ul> <li>選項*(選取後,電子申索表將不能再作件)</li> <li>● 以數碼簽署方式遽交電子申索表(只適用於已登</li> <li>○ 下載電子申索表之PDF檔案。簽署後再親身前往</li> </ul> | <b>多改)</b><br>記「智方便+」的用戶),或<br>勞工處勞資關係科分區辦事處 | ?辦理手續。     | 返回選單上一頁提交            |

4.2 仔細核對申索表的資料是否正確。請注意,當申索人提交填妥的電子申索表時,即同時被視為向 「破產欠薪保障基金」提出初步申請(如適用),而提交電子申索表的日期亦會被視為提出初步申 請的日期。

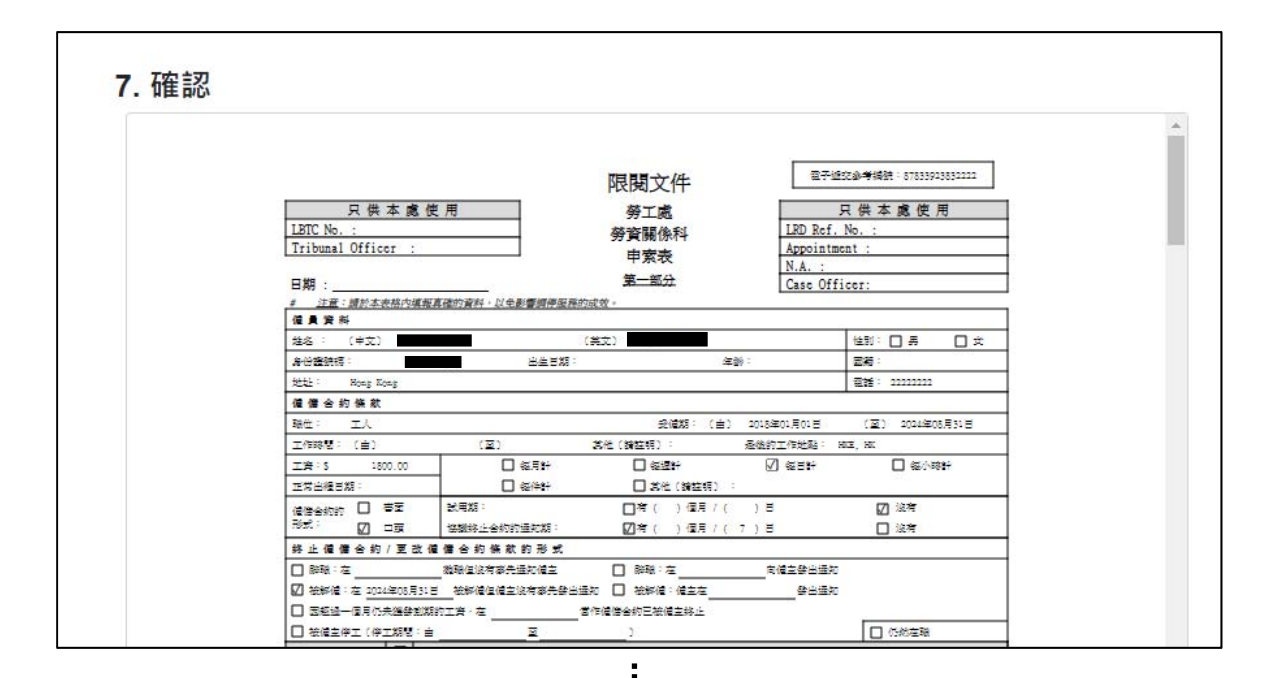

| 7. 確認 |                                                                                                    | •   |
|-------|----------------------------------------------------------------------------------------------------|-----|
|       | 限閱文件                                                                                                    |     |
|       | 只供本處使用<br>LRD Ref. No. :                                                                                                    |     |
|       | <u>第三部分</u><br>向破產欠薪保護基金申請特惠款項的初步申請表                                                                                                    |     |
|       | 会、現在向破壓欠熱保產基金申請特意就項,以償付此申業表第一部分所<br>示我的前偏主欠下我的款項,這些款項已列在此申業表內,我閉自仍需要提供工資和受債資料及機械書淘法例第 11 堂室發及<br>聲明條例提出聲明,                                                                     |     |
|       | 註:<br>很级法室欠期保障條例。勞工處處長不得批准以下的申請:(i)在照時的最後一天後的大個月以外所提出有頭工資或未 致<br>法 定 假 日 朝 酬 的申請:取(ii)在終止合約後六個月以外所提出有關未 致 年 假 蔚 酬 、 代達知金家達飲費的申<br>調。因此,如盛交此申案表的日期已知邊跟路的最後一天/終止合約後的六個月,調報去第三部分。 |     |
|       |                                                                                                    |     |
|       | 辛素人孫也:                                                                                                    | - 1 |
|       |                                                                                                    | - 1 |
|       |                                                                                                    | -   |

4.3 閱讀清單及檢查已上傳的文件是否正確(如有),並剔選「我已核對內容並清楚明白上述法定要 求」,然後按「**以智方便簽署**」。

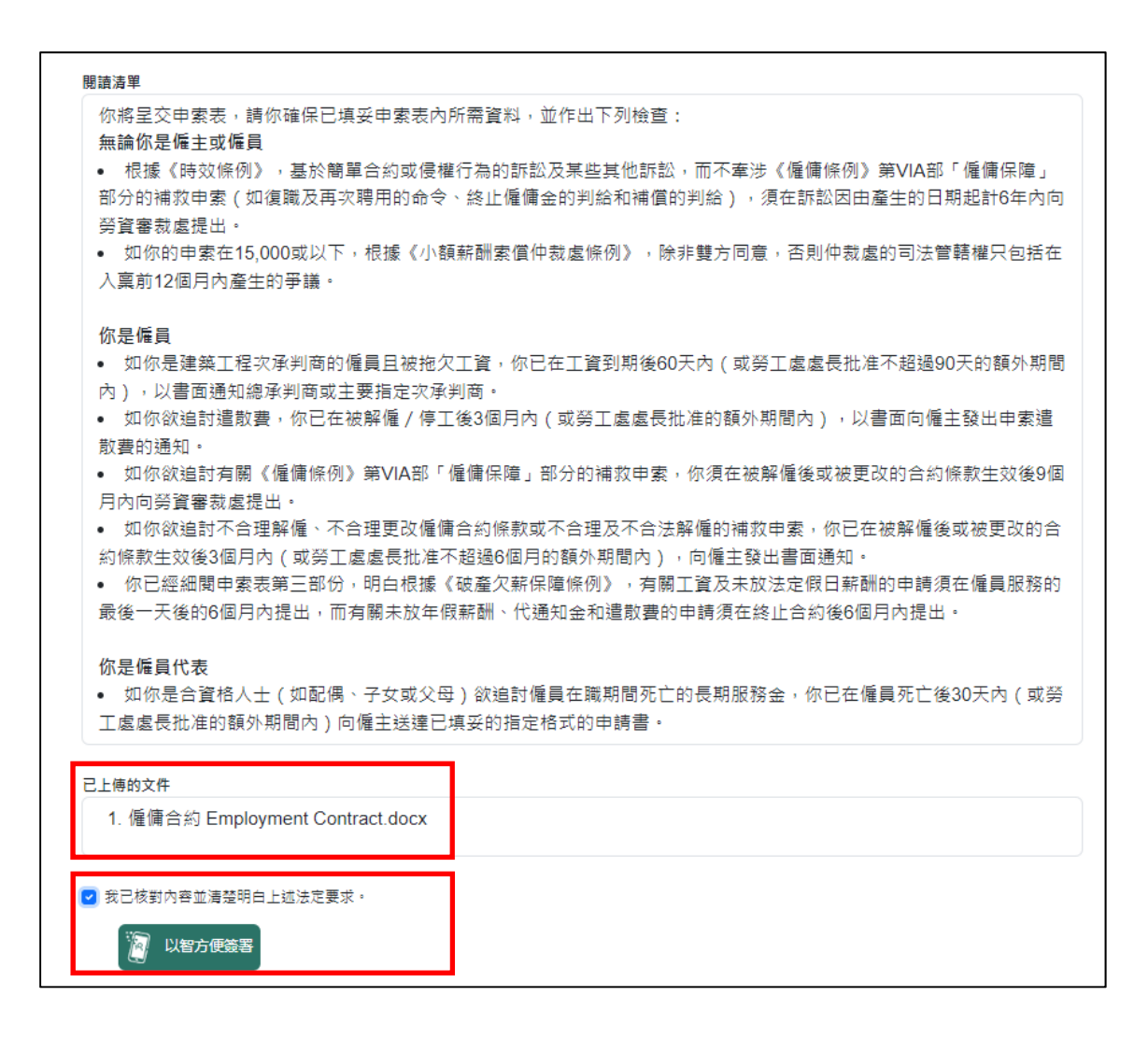

4.4 頁面會彈出對話視窗並附上文件資料及識別碼。

| 你是僱員<br>• 如你是建築工程次承判<br>內),以書面通知總承判<br>• 如你欲追討這數妻,你<br>數妻的通知。<br>• 如你欲追討有關《僱僱<br>月內向勞資審款盡提出。<br>• 如你欲追討不合理解僱<br>約條款生效後週內內(或<br>• 你已經細聞申素素第三<br>最後一天後的6個月內提出<br><b>你是僱員代表</b><br>• 如你是合資格人士(如<br>丁本考虑帮於空的短心明問 |    | :准不超邊90天的額外期!<br>以書面向僱主發出申素遭<br>更改的合約條款生效後91<br>在被解僱後或被更改的言<br>。<br>酬的申請須在僱員服務的<br>國月內提出。<br>僱員死亡後30天內(或者 |
|----------------------------------------------------------------------------------------------------|----|----------------------------------------------------------------------------------------------------|
| 已上傳的文件<br>1. 僱傭合約 Employment C                                                                                                    | w阳 |                                                                                                    |

4.5 手機「智方便」流動應用程式的「待辦事項」中會出現「僱傭申索」一項。按「繼續簽署」及 核對識別碼按「確認簽署」後,選擇「指紋驗證」或「密碼驗證」。

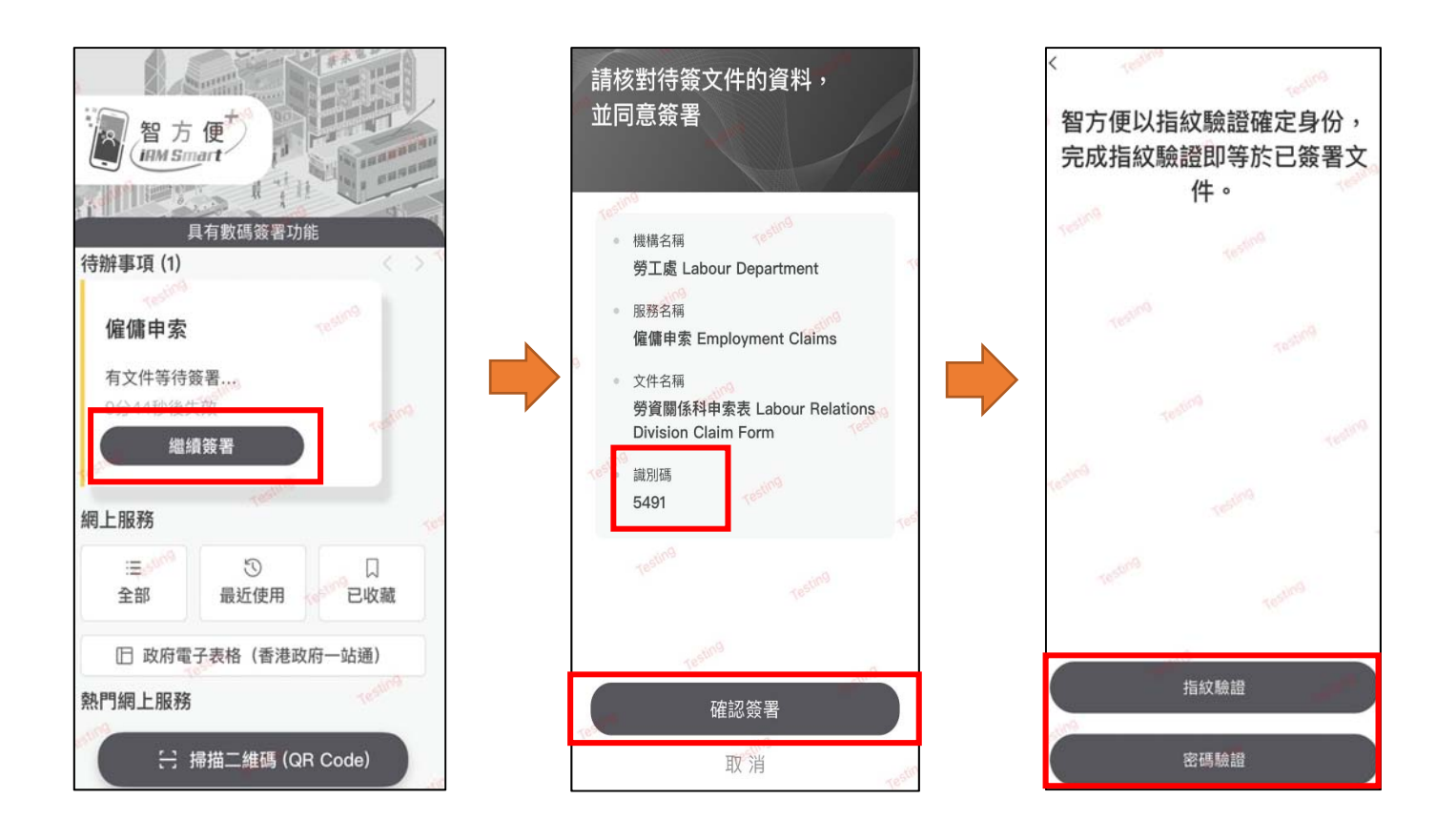

4.6 選擇「通過」驗證後,按「確定」。

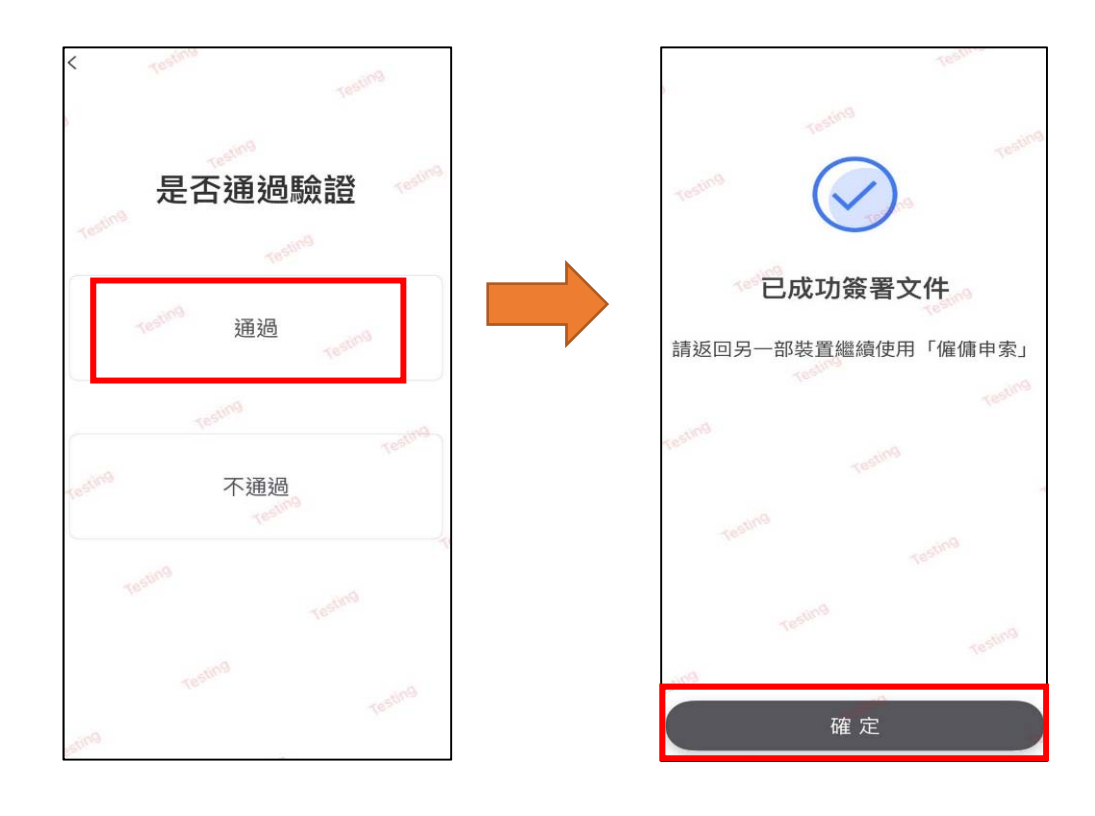

4.7 系統會顯示「申請成功」, <u>請記下參考編號,以便日後有需要作查詢</u>。你亦可下載電子申索表的 PDF版本作紀錄。

| <b>王</b> 香港特別行政區政府<br>勞工處勞資關係科                           | EN 繁                 |
|----------------------------------------------------------|----------------------|
| 8. 申請成功                                                  |                      |
| 勞工處勞資關係科已收到你經「智方便+」遞交的電子申素表,現正處理並核對有關資料,勞資關係科職員務後會致電與你聯絡 | 参考編號:a75cb814ad2852。 |
| 請記下参考編號,以便日後有需要時作靈詢之用。                                   |                      |
| 下载PDF                                                    |                      |
|                                                          | 返回選單                 |

4.8 系統會根據你所填寫的申索項目提示須按《僱僱條例》發出的指定通知書。請自行下載通知書, 並於填寫後以掛號方式郵寄給僱主或總承判商/前判次承判商。你須保留通知書的副本及掛號信 收據,以便稍後有需要時提交予調停主任作紀錄及跟進。

若申索涉及須向勞工處處長申請延長發出通知書的期限,本處職員稍後會致電邀請你親臨勞工處勞資關係科分區辦事處辦理相關手續。

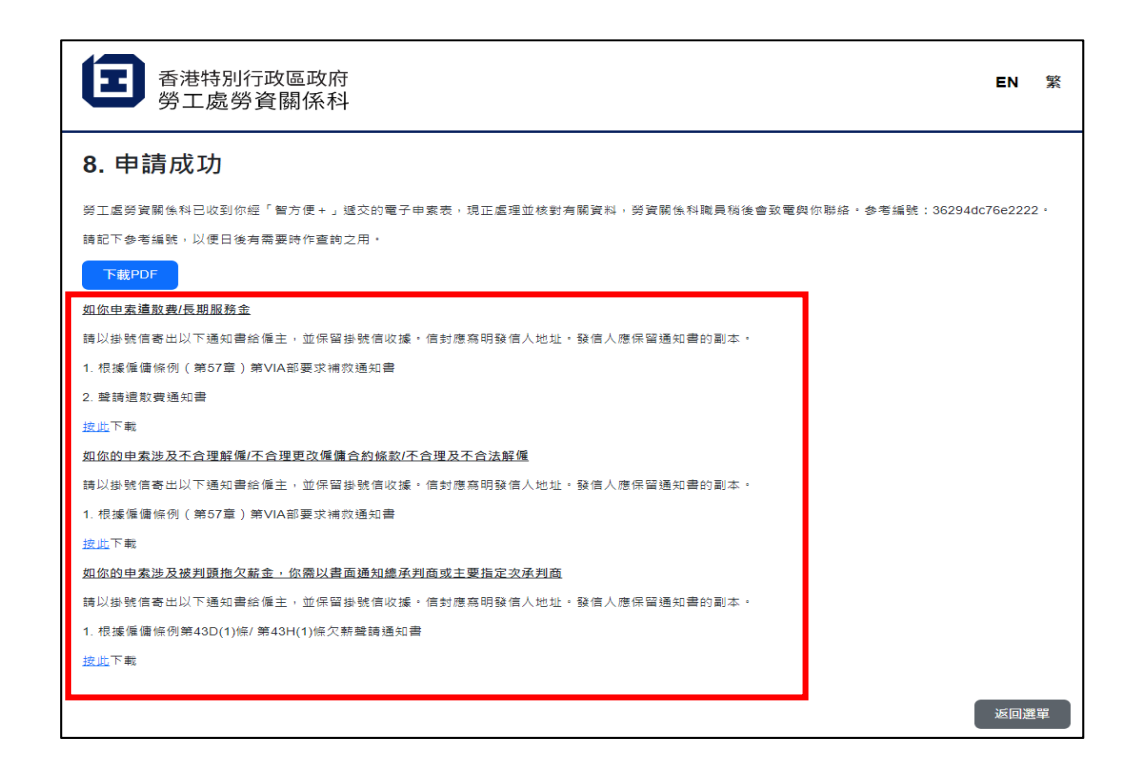

4.9 一般而言,本處職員會於收到申索表<u>三個工作天內</u>致電你確認及核對申索資料。如未能成功透過 電話聯絡你,本處職員會發信給你。

如有查詢,請致電 2717 1771(此熱線由「1823」接聽)或電郵至 <u>enquiry@labour.gov.hk</u>,請提供 參考編號以便本處跟進。

## 5. <u>下載電子申索表及親身遞交</u>

- 已登記「智方便」但未升級至「智方便+」的人士,或不欲以電子方式遞交申索表人士,可下載電子申索表的 PDF 版本,然後親身前往勞工處勞資關係科分區辦事處提交。
- 5.1 選取「下載電子申索表之PDF檔案。簽署後再親身前往勞工處勞資關係科分區辦事處辦理手續。」, 並按「提交」及「確認」。

|                                                   | <b>e</b> —                                                          | 🕗                                                                                 |                                                                         | 🕗                                          | 🕗            | 🕗          |  |
|---------------------------------------------------|---------------------------------------------------------------------|-----------------------------------------------------------------------------------|-------------------------------------------------------------------------|--------------------------------------------|--------------|------------|--|
|                                                   | 第1步                                                                 | 第2步                                                                               | 第3步                                                                     | 第4步                                        | 第5步          | 第6步        |  |
|                                                   |                                                                     |                                                                                   |                                                                         |                                            |              |            |  |
|                                                   |                                                                     |                                                                                   |                                                                         |                                            |              |            |  |
| 5. 證明3                                            | 文件                                                                  |                                                                                   |                                                                         |                                            |              |            |  |
| 申素的背景資料                                           | 料 (任何你認為對本                                                          | 本申索有用的資料)                                                                         |                                                                         |                                            |              |            |  |
|                                                   |                                                                     |                                                                                   |                                                                         |                                            |              |            |  |
|                                                   |                                                                     |                                                                                   |                                                                         |                                            |              |            |  |
|                                                   |                                                                     |                                                                                   |                                                                         |                                            |              |            |  |
|                                                   |                                                                     |                                                                                   |                                                                         |                                            |              |            |  |
|                                                   |                                                                     |                                                                                   |                                                                         |                                            |              |            |  |
|                                                   |                                                                     |                                                                                   |                                                                         |                                            |              |            |  |
|                                                   |                                                                     |                                                                                   |                                                                         |                                            |              |            |  |
|                                                   |                                                                     |                                                                                   |                                                                         |                                            |              |            |  |
|                                                   | 1.3                                                                 |                                                                                   |                                                                         |                                            |              |            |  |
| 提交證明文                                             | 件                                                                   |                                                                                   |                                                                         |                                            |              |            |  |
| 提交證明文                                             | <b>件</b><br>可 5/唐2/公立/4 前                                           | E <del>도 수</del> // 스타조리 영화 2                                                     |                                                                         |                                            | 호수 1DC DNIC  | PDE Word ) |  |
| 提交證明文<br>僱傭合約 (最高                                 | <b>件</b><br>可上傳3份文件, 利                                              | 所有文件合計不可多於3                                                                       | MB。每份文件最大為                                                              | 1MB。可接受的文件档                                | 各式包括JPG、PNG、 | PDF、Word。) |  |
| 提交證明文<br>僱 <sub>備合約(最</sub>                       | <b>件</b><br>可上傳3份文件, 利                                              | 所有文件合計不可多於3                                                                       | MB。每份文件最大為                                                              | 1MB。可接受的文件                                 | 各式包括JPG、PNG、 | PDF、Word。) |  |
| 提交證明文<br>僱備合約 (最                                  | <b>件</b><br>可上傳3份文件, 利                                              | 所有文件合計不可多於3                                                                       | MB。每份文件最大為<br>按一下或施曳相                                                   | 1MB。可接受的文件和<br>曾客至此處上傳                     | 省式包括JPG、PNG、 | PDF、Word。) |  |
| 提交證明文<br>僱傭合約(最高                                  | <b>件</b><br>可上傳3份文件, 利                                              | 所有文件合計不可多於3                                                                       | MB。每份文件最大為<br>按一下或拖曳相                                                   | 1MB, 可接受的文件4<br>省客至此處上傳                    | 省式包括JPG、PNG、 | PDF、Word。) |  |
| 提交證明文<br>僱傭合約(最                                   | <b>件</b><br>可上傳3份文件,利                                               | 所有文件合計不可多於3                                                                       | MB。每份文件最大有<br>按一下或拖曳材                                                   | 1MB。可接受的文件4<br>留案至此桌上傳                     | 省式包括JPG、PNG、 | PDF、Word。) |  |
| 提交證明文<br><sup>僱備合約 (最<sup>#</sup><br/>選項*(選</sup> | <b>件</b><br>可上傳3份文件,向<br><b>取後,電子申察</b>                             | 「有文件合計不可多於3<br>「表 <b>将不能再作修改</b>                                                  | MB。每份文件最大有<br>按一下或拖曳相<br>【 <b>)</b>                                     | 1MB。可接受的文件4<br>當案至此處上傳                     | 名式包括JPG、PNG、 | PDF、Word。) |  |
| 提交證明文<br>僱備合約(最高<br>選項*(選問)                       | <b>件</b><br>可上傳3份文件,利<br><b>取後,電子申察</b>                             | 「有文件合計不可多於3<br>「表将不能再作修改                                                          | MB。每份文件最大為<br>按一下或拖曳<br>()<br>90 - () - () - () - () - () - () - () - ( | 1MB。可接受的文件1<br>督宾至此處上傳                     | 省式包括JPG、PNG、 | PDF、Word。) |  |
| 提交證明文<br>催備合約(最高<br>選項*(選問)<br>以數碼簽署              | 件<br>可上傳3份文件, 利<br><b>双後, 電子申察</b><br>防式滅交電子申察                      | 「有文件合計不可多於3<br>表將不能再作修改<br>表(只適用於已登記(<br>第二次第二次第二次第二次第二次第二次第二次第二次第二次第二次第二次第二次第二次第 | MB。每份文件最大有<br>按一下或拖曳<br>()<br>智方便+」的用戶),                                | 11MB。可接受的文件相<br>當案至此處上傳<br>或<br>14-1929年7月 | 省式包括JPG、PNG、 | PDF、Word。) |  |
| 提交證明文<br>催備合約(最低<br>選項*(選問<br>)以數碼簽署<br>)下載電子申    | <b>件</b><br>可上傳3份文件,利<br><b>取後,電子申索</b><br>防式遞交電子申素<br>1衰表之PDF檔案。   | 「有文件合計不可多於3<br>表将不能再作修改<br>表(只適用於已登記「<br>簽署後再親身前往勞工                               | MB。每份文件最大有<br>按一下或拖曳<br>()<br>智方便+」的用戶),<br>處勞質觸係科分區辭稱                  | 1MB。可接受的文件<br>偕案至此處上傳<br>或<br>專處辦理手續。      | 智式包括JPG、PNG、 | PDF、Word。) |  |
| 提交證明文<br>催備合約(最近<br>選項*(選問<br>)以數碼簽署<br>)下載電子申    | 件<br>可上傳3份文件, 例<br><b>取後, 電子申察</b><br>努方式遞交電子申案<br>1套表之PDF檔案。       | 所有文件合計不可多於3<br>表将不能再作修改<br>表(只適用於已登記「<br>義署後再親身前往勞工                               | MB。每份文件最大有<br>按一下或拖曳机<br>()<br>智方便+」的用戶),<br>處勞資關係科分區解釋                 | 1MB,可接受的文件<br>曾案至此處上傳<br>或<br>耳處辦理手項。      | 宿式包括JPG、PNG、 | PDF、Word。) |  |
| 提交證明文<br>催備合約(最近<br>選項*(選問<br>以數碼簽署<br>○下載電子申     | <b>件</b><br>可上傳3份文件, 所<br><b>取後, 電子申察</b><br>防式遞交電子申案<br>a褒表之PDF檔案。 | 所有文件合計不可多於3<br>表將不能再作修改<br>表(只適用於已登記「<br>簽署後再現身前往勞」                               | MB。每份文件最大為<br>按一下或拖曳材<br>()<br>都方便+」的用戶),<br>處勞質關係科分區解釋                 | 11MB。可接受的文件<br>曾整至此處上傳<br>或<br>軍處辦理手續。     | 省式包括JPG、PNG、 | PDF、Word。) |  |

| 6. 證明文件<br>申素的背景資料(任何你認為對本申素有用的資料)                                                                     |                                               |      |                      |    |
|----------------------------------------------------------------------------------------------------|-----------------------------------------------|------|----------------------|----|
| <b>提交證明文件</b><br>僱傭合約(最多可上傳3份文件,所有文件合計不                                                                | <b>警告</b><br>你確定要下載嗎?                         | 赵政消  | 3括JPG、PNG、PDF、Word。) |    |
| <ul> <li>選項*(選取後,電子申索表將不能再作件</li> <li>以數碼簽署方式遞交電子申索表(只適用於已登</li> <li>下載電子申索表之PDF檔案。簽署後再親身前往</li> </ul> | <b>修改)</b><br>記「智方便+」的用戶),或<br>勞工處勞資關係科分區辦事處辦 | 理手續。 | 返回選單上一頁              | 提交 |

| 7. 確認 |                                                                                                    |                                                                                                  |                                                                                                    |                                                                                                    |                                                                                                    |   |
|-------|----------------------------------------------------------------------------------------------------|--------------------------------------------------------------------------------------------------|----------------------------------------------------------------------------------------------------|----------------------------------------------------------------------------------------------------|----------------------------------------------------------------------------------------------------|---|
|       | 只供本處使戶                                                                                              | ŧ                                                                                                | 限閱文件                                                                                                    | 27420<br>R                                                                                                    | ŵ考编381:878339138332222<br>供本處使用                                                                              |   |
|       | LBTC No. :<br>Tribunal Officer :                                                                    |                                                                                                  | 勞資關係科<br>申索表<br>第一部分                                                                                                    | LRD Ref. N<br>Appointmen<br>N.A. :                                                                                                    | o. :<br>t :                                                                                                  | = |
|       | □ 989 :<br># <u>注册:請於本表格內填報真確</u><br>優員资料<br>社会: (由文)                                               | 的資料,以全影響調停服務的                                                                                    |                                                                                                    | Case offic                                                                                                    |                                                                                                    | * |
|       | 身份證録相:<br>社社: Rong Kong                                                                             | 出生日期 :                                                                                           | 年龄:                                                                                                    |                                                                                                    | 5%: mmm                                                                                                    |   |
|       | <ul> <li>値 信 合 約 係 款</li> <li>職位: 工人</li> <li>工作時間: (由)</li> </ul>                                  | (至)                                                                                              | 安値期: (由) 2018<br>高性(論証明): 最後的                                                                                                    | 第01月01日<br>7工作社話: Ho                                                                                                    | (亚) 2024年05月31日<br>1,800                                                                                     |   |
|       | 工会。5 1800.00<br>正常出程日期:                                                                             | □ 後月計<br>□ 後件計                                                                                   | □ 包括計 0<br>□ 常性 (論註明) :                                                                                                    | 2) ≪ ∃ :+                                                                                                    | □ ≪小時計                                                                                                    |   |
|       | 信告合约的 □ ● Ⅱ ● Ⅱ<br>形式: [2] □ 頭   1<br>终止偏偏合约 / 更改偏偏                                                 | 2.4223 ·<br>2813终止会约约通知期:<br>【合约 條款 的 形 式                                                        | □/考()122月/())目<br>[2]/考()122月/(7)目                                                                                                    |                                                                                                    | ☑ 36年 □ 36年                                                                                                  |   |
|       | <ul> <li>□ 除職: 左</li> <li>2</li></ul>                                                               | 1999年12月前午上午前<br>1999年1日<br>1999年 - 古                                                            | □ 除職:左                                                                                                    | 6億主禁出运知<br>禁出运知                                                                                                    |                                                                                                    |   |
|       | □ 被領主停工 (停工類間:自                                                                                     | ž.                                                                                               |                                                                                                    |                                                                                                    | □ 仍然在職                                                                                                    |   |
|       |                                                                                                    |                                                                                                  |                                                                                                    |                                                                                                    |                                                                                                    |   |
| 7.確認  |                                                                                                    |                                                                                                  |                                                                                                    |                                                                                                    |                                                                                                    |   |
| . 確認  |                                                                                                    |                                                                                                  |                                                                                                    |                                                                                                    |                                                                                                    |   |
| 7. 確認 |                                                                                                    |                                                                                                  | 限閱文件                                                                                                    |                                                                                                    |                                                                                                    |   |
| 7. 確認 |                                                                                                    |                                                                                                  | 限関文件                                                                                                    | LRD Ref. No                                                                                                    | 供本處使用<br>.:                                                                                                  |   |
| 2. 確認 |                                                                                                    | 向破重欠新                                                                                            | 限閱文件<br><u>第三紙分</u><br>保陽基金申請特高款項的初步申請                                                                                                    | 日<br>LED Ref. No<br>時表                                                                                                    | 供本處使用                                                                                                    |   |
| 7. 確認 | 一一一一一一一一一一一一一一一一一一一一一一一一一一一一一一一一一一一一一                                                               | 向破重次期<br>(線用正相域及<br>・道些軟項已列在必申算                                                                  | 限関文件<br>重三部分<br>保障基金申請特惠款項的初步申該<br>2                                                                                                    | LRD Ref. No<br>自我<br>總特專款項一。<br>使傳解於現代起                                                                                                    | <b>供本處使用</b><br>.:<br>「資本的第11 堂室報                                                                            |   |
| 2. 確認 |                                                                                                    | 向破重欠期<br>(線用正指速度)<br>・ 道些軟項已列在此单項<br>・ 道些軟項已列在此单項<br>・ 道些軟項已列在此单項<br>・ 道能軟子等外上全的項<br>的日期已報過發酵的最份 | <b>限閱文件</b><br><u> 童三點分</u><br>保羅基金申讀特惠款項的初步申<br>1) 项左向破重欠前保障基金申<br>1) 预在向破重欠前保障基金申<br>1)<br>1) 在限時的最後一天後<br>1) 在限時的最後一天後<br>1) 在限時的最後一天後<br>1) 在限時的最後一天後<br>1) 在限時的最後一天後<br>1) 有限時的最後一天後                  | 只         只           IzD Ref. No            算表            成分描寫時以外。            成分示徑原則以外。            支第三部分。                                                                                           | 供 本 處 使 用<br>. :<br>语海法例第 11 堂道藝<br>所提出有親工資款未 8<br>代還知金款還教費的申                                                |   |
| 7. 確認 | 52<br>示我的前属主人下我的軟項<br>型對除剂通出聲明・<br>注:<br>程線破壓欠解與磨條例・勞<br>法定 限 日 醉 酬 的申讀<br>讀・因此,如透交此申素表<br>= 東人孫名 : | 向破重欠期<br>(總用正指或克<br>• 道坐软項已列在此申求<br>• 道坐软項已列在此申求<br>工業業長不停税准以下6<br>; 款 (;;) 在终止会的<br>的日期已知過張路的最後 | 限関文件<br>重三部分<br>保障基金申請特惠軟項的初步申<br>1、現在向時國大規保障基金申<br>1、現在向時國大規保障基金申<br>1、現在向時國大規保障基金申<br>1、現在向時國大規保障基金申<br>1、現在向時國大規保管工業後<br>1、現在向時國大規保管工業後<br>1、一天/終止全約後的大相同,調報                                            | 只           LED Ref. No            建设建筑积压线            建设建筑积压线            建设建筑积压线            建筑和压线            建筑和压线            建筑和压线            建筑和压线            建筑和压线            建筑和压线            市場 | 供 本 處 使 用<br><br>一<br>一<br>一<br>一<br>一<br>一<br>一<br>一<br>一<br>一<br>一<br>一<br>一<br>一<br>の<br>の<br>一<br>の<br>一 |   |
| 7. 確認 |                                                                                                    | 向破重欠期<br>(錢用正相項寫<br>)<br>• 這些軟項已列在此申到<br>工意意長不得我/進以下的<br>: 款 (ii) 在终止会约约<br>的日期已知過限時的最份          | 限関文件                                                                                                    | 只           LRD Ref. No           算機           總特賣軟杯 供養           總特賣軟杯 供養           約分析應到以外           日期:                                                                                           | 供本處使用<br>.:<br>清濯法例第 11 堂室藝<br>所提出有額工資家未 8<br>代攝知会家運動費的申                                                     |   |
| 7. 確認 |                                                                                                    | 向破重欠期<br>(線用正相填充<br>)<br>· 道敏軟項已列在此单項<br>工業成長不得稅/進以下6<br>: 家 (ii) 在终止合约<br>的日期已知過張路的最份           | 限閱文件<br>重三點分<br>保羅基金申請特惠款項的初步申<br>1. 現在向破重欠耕県理基金申<br>2. 現在向破重欠耕県理基金申<br>2. 現在向破重欠耕県理基金申<br>3. 現在向破重欠耕県理基金申<br>3. 現在向破重欠耕県理基金申<br>3. 現在向破重欠耕県理工資和2<br>3. 現在<br>3. 現在的破重力料局。<br>3. 現在<br>3. 見一天/詳正金的破動六個月,調研 | 只           L2D Ref. No           建设建筑研究 段           建设建筑研究 段           建设大幅 同以外、<br>信志第三部分・           日期:                                                                                           | 供 本 處 使 用<br>. :<br>语 海法例第 11 堂道藝<br>所提出有解工資款未 8<br>代通知全款運動費的中                                               |   |

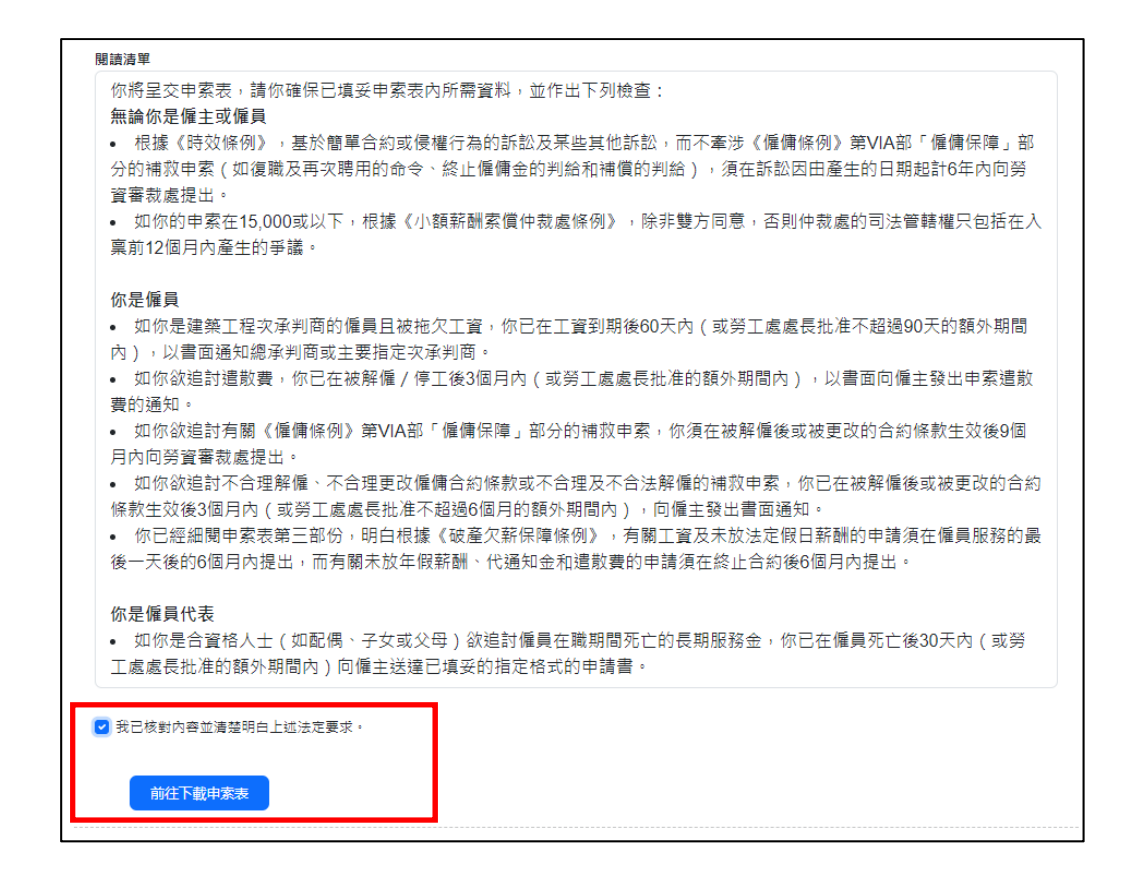

5.4 按「下載 PDF」,已填妥的電子申索表會下載至你的個人電子裝置。請注意,你的電子申索表仍未 提交,請列印檔案並簽署後,於辦公時間內(星期一至五(公眾假期除外)上午九時至下午一時及 下午二時至六時十五分)按僱員工作地點/最後工作地點,親身交回勞工處勞資關係科分區辦事處 (<u>http://www.labour.gov.hk/tc/tele/LD565.pdf</u>)以完成申索聲請手續。

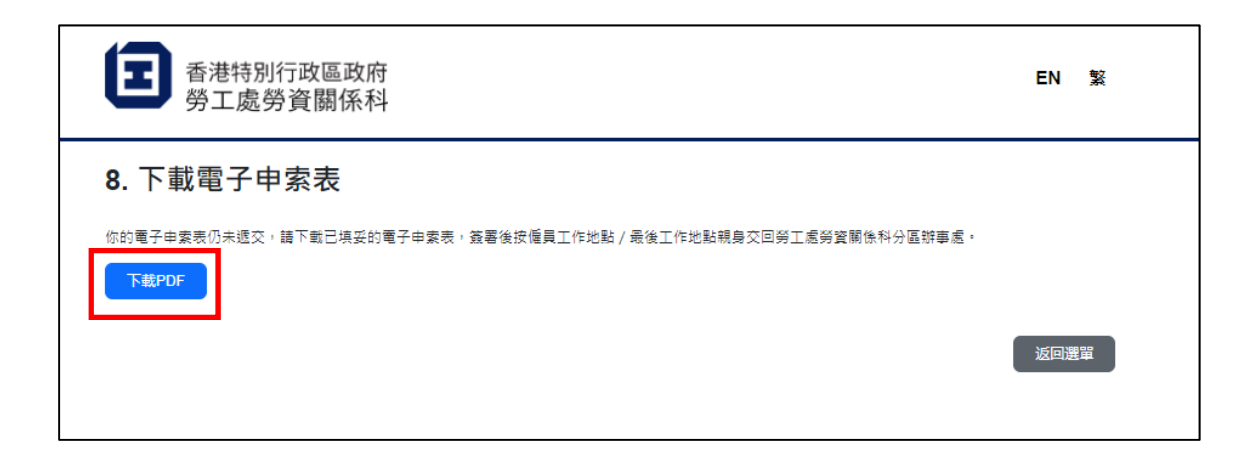

~ 完 ~